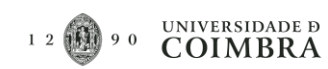

### Índice

| 1.   | Introdução                                                            | 2  |
|------|-----------------------------------------------------------------------|----|
| 2.   | Configurar predefinições da assinatura digital de documentos em LUGUS | 2  |
| 3.   | Opções de assinatura de documentos digitais nos pedidos LUGUS         | 4  |
| 3.1. | Assinar documento através da opção "Chave Móvel Digital"              | 5  |
| 3.2. | Carregamento de documentos Assinados Digitalmente                     | 9  |
| 3.3. | Não tenho forma de assinar documentos digitalmente                    | 13 |
| 4.   | Adicionar documentos para assinatura através da CMD                   | 13 |

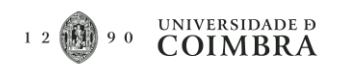

### 1. Introdução

O presente manual tem como objetivo descrever os passos necessários para assinar documentos digitalmente nos pedidos LUGUS.

Para assinar um documento em LUGUS, através da Chave Móvel Digital (CMD), é necessário que o utilizador tenha a CMD do cartão do cidadão ativa, bem como esteja na posse das suas credenciais para assinatura. Convém ainda referir que a assinatura de documentos nos pedidos LUGUS é realizada na fase de Autorização. Nesta fase o utilizador pode "Autorizar" ou "Recusar" o pedido. Em ambos os casos, é criado um documento com os dados do pedido de forma automática, que terá que ser assinado através de uma das opções disponibilizadas em LUGUS.

# 2. Configurar predefinições da assinatura digital de documentos em LUGUS

- 1) Em primeiro lugar, deverá aceder ao LUGUS como faz normalmente e proceder à autenticação com as suas credenciais de acesso (Endereço de email institucional e respetiva senha).
- 2) Após a autenticação, existem duas formas distintas para aceder à página de "Configuração de Assinatura":
  - Através da seleção do nome do utilizador no canto superior direito (exemplo A da imagem seguinte); ou
  - b. Ao clicar sobre o ícone, localizado no canto inferior esquerdo (exemplo B da imagem seguinte).

| 🛛 Posquisa 🛛 🗙 🕂                                     |                               |                      |             |              |                            | o - 0 >                      |
|------------------------------------------------------|-------------------------------|----------------------|-------------|--------------|----------------------------|------------------------------|
| ← → ♂ 🔒 lugus-qual.uc.pt/Search/Req                  | uestSearch.aspx?FromMenu=True | 2                    |             |              |                            | 🖈 🛪 🚺                        |
| 🔡 Apps M Gmail 🔕 YouTube Ҟ Maps                      |                               |                      |             |              |                            | 💷 Lista de leitu             |
| UNIVERSIDADE D<br>COIMBRA                            |                               | 1 2 0 9 0<br>OUALITY |             |              | A Paulo \$                 | SAIR                         |
| <ul> <li>Pesquisar Pedido</li> </ul>                 |                               |                      |             |              |                            | • ♣                          |
| <ul> <li>Insira uma descrição.</li> <li>O</li> </ul> |                               |                      |             | Procura      | ar                         | Limpar                       |
| ea<br>••                                             |                               |                      |             |              |                            | 🕄 Exportar   Processar em lo |
| LaL N.º PED. TIPO                                    | DESCRIÇÃO                     | ORGÂNICA REQUERENTE  | DATA PEDIDO | ESTADO       | COD.                       | ORÇAMENTO                    |
|                                                      |                               | Sem Pedidos          |             |              |                            |                              |
|                                                      |                               |                      |             |              |                            | 32                           |
|                                                      |                               |                      |             | COMPETE 2020 | 20 Sugestides, Reclamações | o y o in                     |

Figura 1 – Diferentes modos de acesso ao painel de Configuração de Assinaturas.

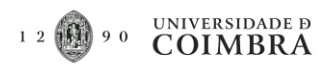

- 3) O primeiro campo das "Configurações da Assinatura", permite selecionar uma de três alternativas:
  - a. A primeira opção "–", significa que não está definida nenhuma forma ou tipo de assinatura, por essa razão na fase de assinatura dos documentos serão apresentadas todas as opções disponíveis para assinar documentos ("Assinatura Digital Através de Chave Móvel Digital", "Assinatura Digital Através de Outro Mecanismo" ou "Não Tenho Forma de Assinar Documentos Digitalmente")
  - Assinatura Digital Através de Chave Móvel Digital Esta opção permite assinar os documentos necessários para cada tipologia de pedidos, diretamente na plataforma LUGUS, através da Chave Móvel Digital.
  - c. Assinatura Digital Através de Outro Mecanismo Esta opção permite ao utilizador fazer o download dos documentos gerados pela plataforma LUGUS para proceder à sua assinatura digitalmente e de seguida realizar o upload do documento assinado no LUGUS;

| inigaração da Assinatara           |                     |
|------------------------------------|---------------------|
| oo de Assinatura                   |                     |
|                                    | -                   |
|                                    |                     |
| scipatura Digital Atravás do Chavo | Méval Digital (CMD) |
| Ssinatura Digital Atraves de Chave | Mover Digital (CMD) |

Figura 2 - Alternativas de configuração na Configuração da Assinatura.

- 4) Caso selecione a opção "Assinatura Digital Através de Chave Móvel Digital", deverá preencher adicionalmente os seguintes campos (estes dados estarão pré-preenchidos no momento da assinatura dos documentos):
  - Indicativo do país;
  - Número de Telemóvel associado à Chave Móvel Digital do Cartão do Cidadão;
  - Local da Assinatura.

.

\* 0

🗄 List

0

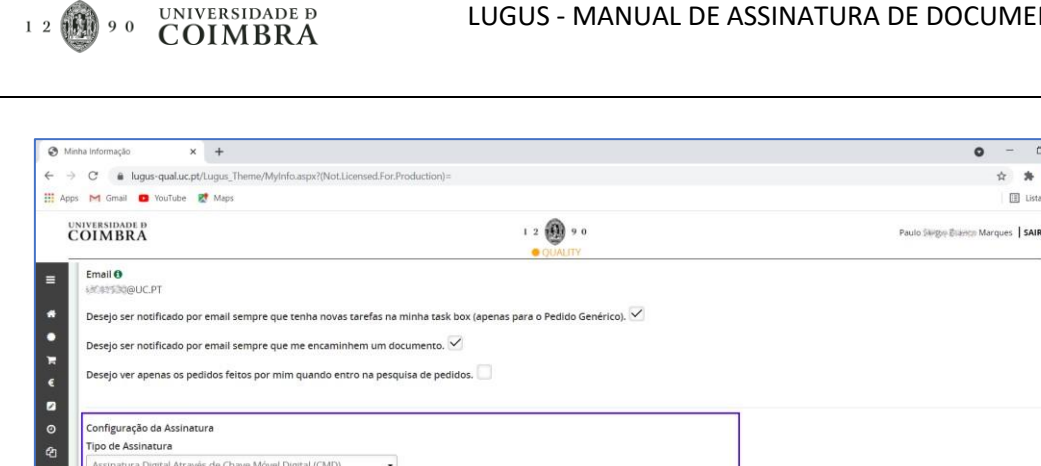

| esejo ser notificado por email sempre que tenha novas tarefa | as na minha task box (apenas para o Pedido | Genérico). 🞽 |                 |
|--------------------------------------------------------------|--------------------------------------------|--------------|-----------------|
| esejo ser notificado por email sempre que me encaminhem u    | um documento. 🗹                            |              |                 |
| esejo ver apenas os pedidos feitos por mim quando entro na   | pesquisa de pedidos.                       |              |                 |
|                                                              |                                            |              |                 |
| onfiguração da Assinatura                                    |                                            |              |                 |
| ipo de Assinatura                                            |                                            |              |                 |
| Assinatura Digital Através de Chave Móvel Digital (CMD)      | •                                          |              |                 |
| dicativo e Número de Telemóvel                               |                                            |              |                 |
| PORTUGAL+351                                                 | •                                          |              |                 |
| artão de Cidadão                                             |                                            |              |                 |
| 129分级247ZY1                                                  |                                            |              |                 |
| ocal da assinatura                                           |                                            |              |                 |
|                                                              |                                            |              |                 |
|                                                              |                                            |              | Conver Concelar |
|                                                              |                                            |              | Gravai Cancelar |
|                                                              |                                            |              | 3               |

Figura 3 - Campos de configuração da opção "Assinatura Digital de Chave Móvel Digital (CMD)".

## 3. Opções de assinatura de documentos digitais nos pedidos LUGUS

Caso o utilizador já tenha feito a configuração da Assinatura (ponto 1 deste manual), ao selecionar as opções "Autorizar" ou "Recusar" será encaminhado para o ecrã correspondente à opção configurada. Caso não o tenha feito, serão apresentadas todas as alternativas disponíveis para assinar documentos em LUGUS:

- 1) Chave Móvel Digital Esta opção permite assinar os documentos necessários para cada tipologia de pedidos, diretamente no LUGUS através da Chave Móvel Digital.
- 2) Carregamento de Documentos Assinados Digitalmente Esta opção permite ao utilizador fazer o download dos documentos gerados pela plataforma LUGUS, proceder à sua assinatura digitalmente e de seguida realizar o upload do documento assinado no LUGUS;
- 3) Não Tenho Forma de Assinar Documentos Digitalmente Esta opção mantém o atualmente comportamento da plataforma.

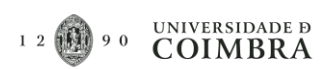

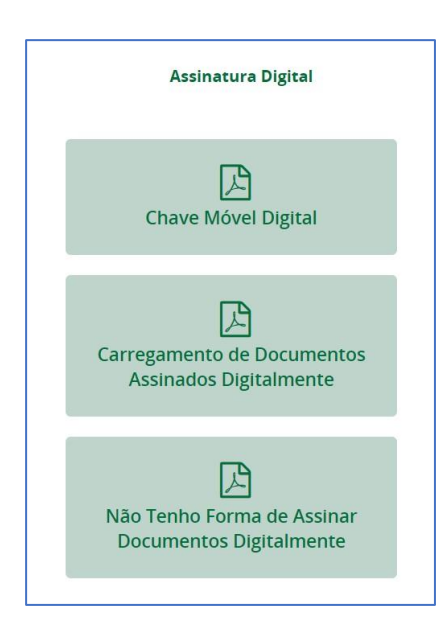

Figura 4 - Opções de assinatura de documentos digitais nos pedidos LUGUS.

## 3.1. Assinar documento através da opção "Chave Móvel Digital"

No seguinte exemplo, assume-se que o utilizador não fez a configuração da Assinatura Digital (ponto 1 deste manual).

1) A assinatura de documentos nos pedidos LUGUS é realizada na fase de Autorização. Ao início, deverá aceder à *TaskBox* do LUGUS e entrar no pedido que pretende autorizar e assinar os documentos. No pedido terá que clicar sobre o botão "Autorizar".

| Pedido Abonos Bolsa Diversa x                                                          |                                                                              |                                                                                         |                        | <b>o</b> – o                                                         |
|----------------------------------------------------------------------------------------|------------------------------------------------------------------------------|-----------------------------------------------------------------------------------------|------------------------|----------------------------------------------------------------------|
| → C   lugus-qual.uc.pt/Expenses_BP/Req                                                 | uestAbonosBolsaDiversa.aspx?RequestId=485                                    | 78/ActivityId=112151                                                                    |                        | 🖈 🛪 🚺                                                                |
| Apps M Gmail 💶 YouTube 🛃 Maps                                                          |                                                                              |                                                                                         |                        | 🗄 Lista de le                                                        |
| UNIVERSIDADE D<br>COIMBRA                                                              |                                                                              | 1 2 0 9 0<br>• QUALITY                                                                  |                        | Paulo Sarger Swarton Marques   SAIR                                  |
| Editar Pedido<br>Tipo de Pedido: Abono de Bolsa Diversa                                | Finalidade: a atribuir a colaborador exte                                    | rno à UC para abonar despesas de deslocação                                             |                        | • A                                                                  |
| N.º do Requerente<br>19530<br>Na posse de<br>[GF   Contabilidade Financeira - Despesa] | Nome do Requerente<br>Paulo Seguerente<br>Estado do Pedido<br>Em autorização | Orgânica do Requerente<br>Divisão de Sistemas de Informação<br>N.º do Petilos<br>4857 🔁 |                        |                                                                      |
| Lista de Pedidos                                                                       | Aut                                                                          | orizar Recusar Reform                                                                   | aular Requerer Parecer | Identificação do responsável                                         |
| Identificação do responsáve                                                            | 91                                                                           |                                                                                         |                        | Beneficiário<br>Periodo da missão / actividade<br>Encargos Previstos |
| É o responsável do Orçamento?                                                          | 0                                                                            | Orgânica do responsável 😝                                                               |                        | 32                                                                   |

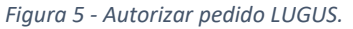

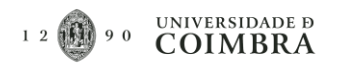

2) Será aberta uma subjanela e deverá preencher o campo "Observações", premindo de seguida o botão "Concluir".

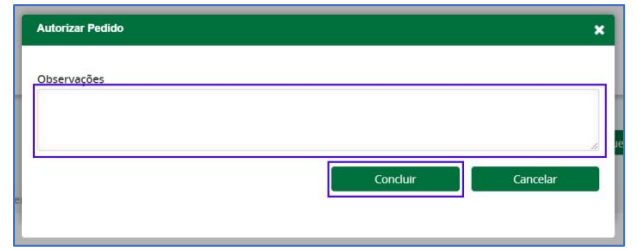

Figura 6 - Campo "Observações" da autorização do pedido LUGUS.

3) Será reencaminhado para a janela de opções de "Assinatura Digital". Deverá escolher a primeira opção, "Chave Móvel Digital".

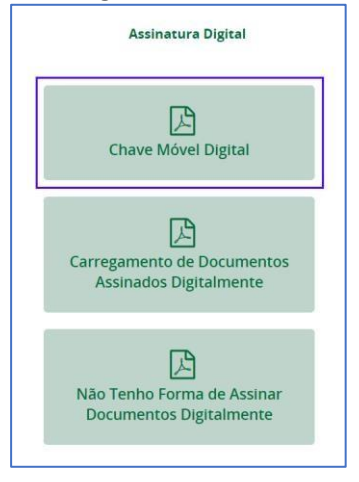

Figura 7 - Seleção do tipo de Assinatura de documentos nos pedidos LUGUS. Opção Chave Móvel Digital.

4) O utilizador será reencaminhado para a janela de "Assinatura Digital de Documentos -Chave Móvel Digital". Convém referir que, caso existam vários documentos para assinatura, o botão "Confirmar", só estará disponível caso o utilizador visualize ou aceda a todos os documentos.

| Documentos a Assinar                                                              | Pedido de Assinatura 🔶 Co                                                         | onfirmação de Assinatura 🔷 Docu | mento(s) Assinado(s) |
|-----------------------------------------------------------------------------------|-----------------------------------------------------------------------------------|---------------------------------|----------------------|
| Detalhes dos dados c                                                              | los(s) documento(s) a assinar                                                     |                                 |                      |
| Nº de Pedido                                                                      | Funcionário                                                                       | Local                           |                      |
| 4858                                                                              | 41530 - Paulo Sérgio Branco M                                                     | Marques                         |                      |
| Tem a certeza que é/ si<br>(Só pode avançar quand<br>Alterar definições de assina | io este(s) documento(s) a assinar?<br>o visualizar todos os documentos a assinar) | Cancelar Confirmar              |                      |
| LUGUS_ABD_4858                                                                    | 2021-07-26 Teste assinatura digital                                               |                                 |                      |
|                                                                                   |                                                                                   |                                 |                      |

Figura 8 - Ecrã de "Assinatura Digital de Documentos - Chave Móvel Digital".

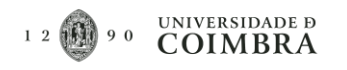

5) Na primeira Aba da janela "Assinatura Digital de Documentos - Chave Móvel Digital" o utilizador Começará por preencher o Local onde os Documentos estão a ser assinados e o Motivo da assinatura (Caso só exista o documento do pedido gerado automaticamente, para assinar pode clicar em "Confirmar", passará diretamente para o passo 8).

| UNIVERSIDADE D<br>COIMBRA | 1 2 🛞 9 0 Paulo Stegon Staines Marques<br>© CONTIV                                                                                                    | SA |
|---------------------------|----------------------------------------------------------------------------------------------------|----|
|                           | Assinatura Digital de Documentos - Chave Mével Digital           Documentos a Assinar         Pedido de Assinatura         Confirmação de Assinatura         Documento(s) Assinado(s)                                                                                                    |    |
|                           | Detalhes dos dos(s) documento(s) a assinar<br>Nº de Pedido Funcionário Local<br>4858 añ 5:50 - Paulo Seirger Branker Marques                                                                                                    |    |
|                           | Tem a certeza que é/ são este(s) documento(s) a assinar?<br>(Só pode avançar quando visualizar todos os documentos a assinar)<br>Alterar definições de assinatura eligital<br>Cancelar<br>Cancelar<br>Cancelar<br>Cancelar<br>Cancelar<br>Cancelar<br>Cancelar<br>Confirmar                                                                                                    |    |
|                           | Documento 1         LUGUS_ABD_4859_202147-26_           Motivo           Image: State and the state and the state                                                                                         |    |
|                           | 1 2 9 9 0 UNVERSIDADE B<br>COIMBRA                                                                                                    |    |
|                           | A constraint of the status of the status of the statu         |    |
|                           | Type de Polidar. Mono de blos Dorese.  Finaldar de la contra en la contra en la contra en la contra de la contra de la co     |    |
|                           | 2 Portigite de secondarie<br>Portugies es BAIE per a renfinção de solution independente de solution independente de solution |    |

Figura 9 - Aba "Documentos a Assinar". Configurações da assinatura, do ficheiro do pedido gerado em LUGUS.

- 6) Caso existam outros ficheiros para assinar, terá que obrigatoriamente selecionar os restantes ficheiros e para cada um deles preencher as seguintes informações:
  - a. Identificar a orientação do documento, "Horizontal" ou "Vertical" (Opcional);
  - b. O campo "Motivo" (Opcional);
  - c. Identificar o tamanho do documento assinado que vai ser gerado, "A4" ou "A3" (Opcional);
  - d. Identificar a página, na qual vai ser colocada a assinatura (Opcional);
  - e. Escolher a posição da assinatura no documento (selecionar o nº correspondente à posição pretendida) (Opcional).

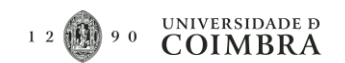

| COIMBRA |                                                                                                    | 1 2 🔀 9 0<br>• QUALITY                                                                                                    |                                           | Paulo Serger Reavie Marques   SAIR |
|---------|----------------------------------------------------------------------------------------------------|----------------------------------------------------------------------------------------------------|-------------------------------------------|------------------------------------|
| A       | ssinatura Digital de Documento                                                                              | s - Chave Móvel Digital                                                                                                    |                                           |                                    |
|         | Documentos a Assinar                                                                                        | Pedido de Assinatura 🔰 Conf                                                                                                    | irmação de Assinatura 🔰 Documer           | nto(s) Assinado(s)                 |
|         | Detalhes dos dados do                                                                                       | es(s) documento(s) a assinar                                                                                                    |                                           |                                    |
|         | Nº de Pedido<br>4858                                                                                        | Funcionário<br>#3530 - Paulo Serger Reance Ma                                                                                                    | rques                                     |                                    |
|         | Tem a certeza que é/ são<br>(Só pode avançar quando<br>Alterar definições de assinatu<br>LUGUS, ABD_4858, 2 | vsualizar todos os documento(s) a assinar?<br>vsualizar todos os documentos a assinar)<br>car<br>vsualizar todos os documentos a assinar)<br>car<br>car<br>car<br>car<br>vsualizar todos os documentos a assinar) | celar Confirmar                           |                                    |
|         | Assinatura Visivel<br>Que orientação tem o se<br>Horizontal Ver                                             | u pdf?<br>tucal                                                                                                    | Escolha a posição da assinatura no docume | into                               |
|         | Motivo                                                                                                    | Tamanho                                                                                                    | 4 5 6                                     |                                    |
|         | Página                                                                                                    | Ultima página do documento                                                                                                    | 7 8 9                                     |                                    |
|         |                                                                                                    |                                                                                                    | 10 11 12                                  |                                    |
|         |                                                                                                    |                                                                                                    | 13 14 15                                  |                                    |

Figura 10 - Aba "Documentos a Assinar". Configurações da assinatura, de outros documentos adicionados ao pedido LUGUS.

- 7) Com as configurações feitas na Aba "Documentos a Assinar" deverá clicar no botão "Confirmar".
- 8) Na Aba "Pedido de Assinatura" o utilizador deverá preencher os dados necessários para fazer a autenticação da CMD. Assim sendo, deverá confirmar e preencher os seguintes campos:
  - a. Indicativo o País;
  - b. Número de telemóvel associado à CMD do cartão do cidadão;
  - c. PIN de assinatura da CMD;
  - d. Selecionar se pretende guardar os dados inseridos, para utilizar em futuras assinaturas de documentos em LUGUS (o PIN são será guardado);
  - e. Por fim deverá premir o botão "Autenticar".

| Documentos a Assinar | Pedido de               | Assinatura       | <ul> <li>Confirmação de Assinatu</li> </ul> | ra         | Documento(s) Assinado(s) |
|----------------------|-------------------------|------------------|---------------------------------------------|------------|--------------------------|
| Autentique-se        | com os seus dados de As | sinatura Digital |                                             |            |                          |
|                      | Número Telemóvel        |                  | PIN                                         |            |                          |
|                      | PORTUGAL +351           | 914125時1         |                                             |            |                          |
|                      |                         |                  | Cancelar                                    | Autenticar |                          |

Figura 11 - Aba "Pedido de Assinatura". Campos de autenticação da Assinatura Digital.

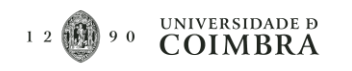

9) Caso a autenticação seja efetuada com sucesso, passará para a Aba seguinte, "Confirmação de Assinatura". No decorrer do processo de autenticação, através da CMD, o utilizador receberá uma mensagem de texto com o "Código de Segurança" (formato numérico). De posse deste número, terá que preencher o respetivo campo e premir o botão "Autenticar".

| Documentos a Assinar | >                            | Pedido de Assinatura                                                       | Confirmação de Assinatura    | Documento(s) Assinado(s |
|----------------------|------------------------------|----------------------------------------------------------------------------|------------------------------|-------------------------|
| Confirmação o        | lo código de                 | segurança                                                                  |                              |                         |
|                      | Insira nos pr                | ovimos 5 minutos o codigo que rei                                          | eheu no seu telemóvel        |                         |
|                      | Código de se                 | eguranca                                                                   | ebeu no seu teleniovei.      |                         |
|                      | Adicione                     | o código                                                                   | Cancelar Autenticar          |                         |
|                      | Para enviar o                | o novo código de segurança clique e                                        | iqui.                        | 2                       |
|                      | Vai assinar d<br>Esta ação e | igitalmente o(s) documento(s) utili<br>é <b>definitiva e irreversível.</b> | zando a Chave Móvel Digital. |                         |
|                      |                              |                                                                            |                              |                         |

Figura 12 - Aba "Confirmação de Assinatura". Confirmação do código de segurança, recebido por mensagem de texto.

10) Caso a autenticação da CMD seja realizada com sucesso, o utilizador será encaminhado a Aba "Documento(s) Assinados(s)", onde será apresentada uma mensagem a confirmar o sucesso da operação. Acedendo ao pedido, o utilizador poderá verificar na Aba "Ficheiros Anexos" que os ficheiros assinados digitalmente, por meio da CMD, foram aqui adicionados.

| č | NIVERSIDADE D      |                             |                 |                   | 1 2                       | 90                               | Paulo Terreg             | a Brannie Marques   SAIR |
|---|--------------------|-----------------------------|-----------------|-------------------|---------------------------|----------------------------------|--------------------------|--------------------------|
| ۲ | Pedido Autorizado. |                             |                 |                   |                           |                                  |                          | ×                        |
|   |                    | Assinatura Digital de Docum | entos - Chave N | lóvel Digital     |                           |                                  |                          |                          |
|   |                    | Documentos a Assinar        | Ped             | ido de Assinatura | >                         | Confirmação de Assinatura        | Documento(s) Assinado(s) |                          |
|   |                    | Documento(s) as             | sinado(s)       |                   |                           |                                  |                          |                          |
|   |                    |                             |                 |                   | C                         |                                  |                          |                          |
|   |                    |                             |                 | Document<br>e ane | o(s) assina<br>xado(s) ao | do(s) com sucesso<br>pedido 4858 |                          |                          |
|   |                    |                             |                 | Volt              | tar à Lista               | de Pedidos                       |                          |                          |
|   |                    |                             |                 | Downl             | load Docum                | entos Assinado                   |                          |                          |

Figura 13 - Aba "Documento(s) Assinado(s)". Ecrã de confirmação de sucesso da operação de Autorização do pedido e da Assinatura Digital dos documentos.

#### 3.2. Carregamento de documentos Assinados Digitalmente

 A assinatura de documentos nos pedidos LUGUS é realizada na fase de Autorização. Inicialmente, deverá aceder à *TaskBox* do LUGUS e entrar no pedido que pretende autorizar e assinar os documentos. No pedido terá que premir o botão "Autorizar".

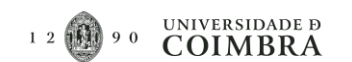

| C A lumin-multic st/Emesseer 80/0                       | amuert&banacRoleaDiversa acev2DequertId=405        | 78/A-minin-112151                            |                  | × • 0                                  |
|---------------------------------------------------------|----------------------------------------------------|----------------------------------------------|------------------|----------------------------------------|
| r M Gmil S YouTube Marr                                 | equestraborrospoisauriversa.aspixrivequestid = 465 | / 604CUVItyIG = 112151                       |                  | SC 🕷 😈                                 |
| ps 💾 omaii 🧧 tourube 💽 maps                             |                                                    | -                                            |                  | Li usta de lett                        |
| COIMBRA                                                 |                                                    | 1 2 🕦 9 0                                    |                  | Paulo Sergery Secondo Marques SAIR     |
|                                                         |                                                    | QUALITY                                      |                  |                                        |
|                                                         |                                                    |                                              |                  | e 🌲                                    |
| Editar Pedido                                           |                                                    |                                              |                  |                                        |
| Tino da Radido: Abana da Rales Deversa                  | Einalidada: a atribuir a celaborador outre         | roo à LIC nara abonar dernerar de derlocação |                  |                                        |
| ripo de Fedido. Aborio de Boisa Diversa                 | e estadas no âmbito de Bolsas Diversas d           | i UC.                                        |                  |                                        |
| N.º do Requerente                                       | Nome do Requerente                                 | Orgânica do Requerente                       |                  |                                        |
| 43500                                                   | Paulo 🖾 👘 🖓 Marques 🔛                              | Divisão de Sistemas de Informação            |                  |                                        |
| Na posse de<br>IGE I Contabilidade Financeira - Despesa | Estado do Pedido<br>I Em autorização               | N.º do Pedido<br>4857                        |                  |                                        |
|                                                         | ,                                                  |                                              |                  |                                        |
| Lista de Pedidos                                        |                                                    |                                              |                  |                                        |
|                                                         | Aut                                                | orizar Recusar Reformular                    | Requerer Parecer |                                        |
|                                                         |                                                    |                                              |                  | -                                      |
| Dados Gerais Ficheiros Anexos Pa                        | areceres Dar Conhecimento Tracing                  |                                              |                  | Identificação do responsável<br>Pedido |
|                                                         |                                                    |                                              |                  | Beneficiário                           |
|                                                         |                                                    |                                              |                  | Encargos Previstos                     |
| Identificação do responsá                               | vel                                                |                                              |                  |                                        |
|                                                         |                                                    |                                              |                  |                                        |
| É o responsável do Orçamento?                           | 0                                                  |                                              |                  | 32                                     |
| Nome do responsável 😗                                   |                                                    | Orgânica do responsável 👔                    |                  |                                        |
| 32258 - Amilcar Cetta Zalsão Matte                      | M Ferreira                                         | Reitor                                       |                  |                                        |
|                                                         |                                                    |                                              |                  |                                        |

Figura 14 - Autorizar pedido LUGUS.

2) Será aberta uma subjanela e deverá preencher o campo "Observações", premindo de seguida o botão "Concluir".

| Autorizar Pedido |          | ×        |
|------------------|----------|----------|
| Observações      |          |          |
|                  |          |          |
|                  |          | le.      |
|                  | Conclutr | Cancelar |
|                  |          |          |

Figura 15 - Campo "Observações" da autorização do pedido LUGUS.

3) Será reencaminhado para a janela de opções de "Assinatura Digital". Deverá escolher a primeira opção, "Carregamento de Documentos Assinados Digitalmente".

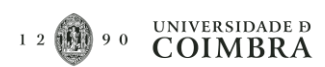

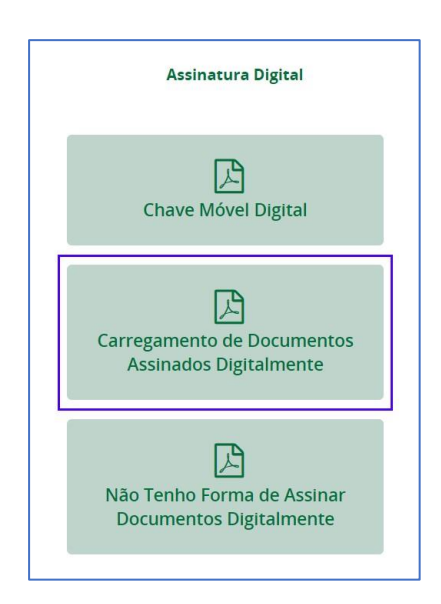

Figura 16 - Seleção do tipo de Assinatura de documentos nos pedidos LUGUS. Opção "Carregamento de Documentos Assinados Digitalmente".

4) O utilizador será encaminhado para o ecrã "Carregamento de Documentos Assinados Digitalmente", na primeira Aba da janela "Documentos a Assinar". O utilizador deverá fazer o download do(os) documento(s) através do botão "Descarregar".

| Documentos a Assinar                                                       | Carregamento de Documentos Assinados                   | $\geq$ | Documento(s) Assinado(s) |
|----------------------------------------------------------------------------|--------------------------------------------------------|--------|--------------------------|
| Detalhes dos dados dos(s) docume                                           | ento(s) a assinar                                      |        |                          |
| Para proceder à sua assinatura, por favor carregue no botão 'Descarregar'. |                                                        |        |                          |
| Nº de Pedido<br>4860                                                       | Funcionário<br>41530 - Paulo Sergeo Rotanas<br>Marques |        |                          |
| Nome(s) de Documento(s) a Assinar                                          |                                                        |        |                          |
| LUGUS_ABD_48                                                               | 60_2021-07-26_200140.pdf                               |        |                          |
|                                                                            | Cancelar Descarregar                                   |        |                          |

Figura 17 - Aba "Documentos a Assinar". Download dos documentos, para assinatura de forma digital.

5) Depois de realizar o download do(s) documento(s), o utilizador será encaminhado para a aba "Carregamento de Documentos Assinados". Nesta aba, após a assinatura digital dos respetivos documentos, será possível fazer o upload dos mesmos na plataforma LUGUS, através do botão "Adicionar".

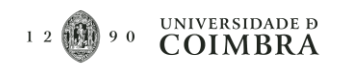

| Documentos a Assinar                                  | Carregamento de Documentos Assinad | Document                        | o(s) Assinado(s) |
|-------------------------------------------------------|------------------------------------|---------------------------------|------------------|
| Detalhes dos dados dos(s) documento(                  | s) a assinar                       |                                 |                  |
| Selecione o(s) documento(s) assinado(s) digitalmente. |                                    |                                 |                  |
| Documentos Assinados E Carregados                     | Assinatura Digital Presente?       | Assinatura Digital Corresponde? |                  |
| LUGUS ABD 4860 2021-07-26 200140.pd                   | f                                  | -                               | Adicionar        |
|                                                       |                                    |                                 |                  |
|                                                       |                                    |                                 |                  |
| 112123243277                                          |                                    | Cancelar                        | Confirmar        |

*Figura 18 - Aba "Carregamento de Documentos Assinados". Upload de documentos digitalmente assinados.* 

6) Com o upload dos documentos finalizado, será possível "Substituir" ou Remover os documentos adicionados clicando no ícone de caixote do lixo. Caso esteja tudo bem e não queira fazer alterações poderá clicar no botão "Confirmar".

| Documentos a Assinar                                  | Carregamento de Documentos Assinados | Docur                              | nento(s) Assinado(s) |
|-------------------------------------------------------|--------------------------------------|------------------------------------|----------------------|
| Detalhes dos dados dos(s) documento                   | (s) a assinar                        |                                    |                      |
| Selecione o(s) documento(s) assinado(s) digitalmente. |                                      |                                    |                      |
| Documentos Assinados E Carregados                     | Assinatura Digital<br>Presente?      | Assinatura Digital<br>Corresponde? |                      |
| LUGUS ABD 4860 2021-07-26 200140<br>signed.pdf        |                                      | -                                  | Substituir 🗑         |
|                                                       |                                      |                                    |                      |
| ***********                                           |                                      | Constant of                        |                      |

Figura 19 - Aba "Carregamento de documentos Assinados". Opções de substituição, remoção de documentos ou confirmação para submissão dos ficheiros assinado.

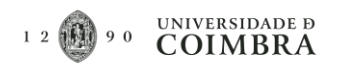

7) Caso o carregamento dos ficheiros seja realizado com sucesso, o utilizador será encaminhado a Aba "Documento(s) Assinados(s)", onde será apresentada uma mensagem a confirmar o sucesso da operação.

| Ŭ | NIVERSIDADE D      |                                                                     |                      | 1 2 🕦 9 0                 | Paulo tengo di anest Marques   SAIR |
|---|--------------------|---------------------------------------------------------------------|----------------------|---------------------------|-------------------------------------|
| ۲ | Pedido Autorizado. |                                                                     |                      |                           |                                     |
|   |                    | Assinatura Digital de Documentos - Chave Móvel Digital              |                      |                           |                                     |
|   |                    | Documentos a Assinar                                                | Pedido de Assinatura | Confirmação de Assinatura | Documento(s) Assinado(s)            |
|   |                    | Documento(s) assinado(s)                                            |                      |                           |                                     |
|   |                    |                                                                     |                      | 0                         |                                     |
|   |                    | Documento(s) assinado(s) com sucesso<br>e anexado(s) ao pedido 4858 |                      |                           |                                     |
|   |                    |                                                                     | Volt                 | tar à Lista de Pedidos    |                                     |
|   |                    |                                                                     | Dewnie               | load Documentos Assinado  |                                     |

Figura 20 - Figura 13 - Aba "Documento(s) Assinado(s)". Ecrã de confirmação de sucesso da operação de Autorização do pedido e do carregamento dos documentos assinados de forma digital.

### 3.3. Não tenho forma de assinar documentos digitalmente

Esta opção mantém o atualmente comportamento da plataforma. Pretende-se que esta opção, seja utilizada apenas como último recurso.

Com o objetivo de diminuir a circulação desnecessária de papel, a assinatura deve ser preferencialmente feita em formato digital.

### 4. Adicionar documentos para assinatura através da CMD

É possível adicionar documentos para assinar em conjunto com o documento gerado automaticamente pelo LUGUS. A adição de documentos num pedido LUGUS para assinatura através da CMD, apenas é permitida quando o pedido se encontra na fase anterior à fase de Autorização (operação normalmente realizada pelo Dono do Processo, SGF, SGRH, etc...).

Nestas condições, com o objetivo de adicionar um novo documento para assinatura, deverá seguir os seguintes passos:

- 1) No pedido LUGUS aceder à Aba "Ficheiros Anexos" e selecionar o link "Adicionar Ficheiro". Será aberta uma nova janela, onde será necessário:
  - a. Escolher ou arrastar o ficheiro que pretende adicionar para assinatura através da CMD;
  - b. Selecionar o tipo de Ficheiro;
  - c. Indicar em que caso(s) o documento deve ser assinado. Existem duas opções:
     "Assinatura em caso de Autorização/Adjudicação" ou "Assinatura em caso de Recusa". Não estando nenhuma destas opções assinalada, o documento não será assinado.

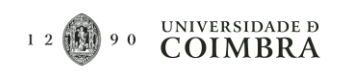

d. Por fim, inserir uma breve descrição do ficheiro e premir o botão "Adicionar Documento".

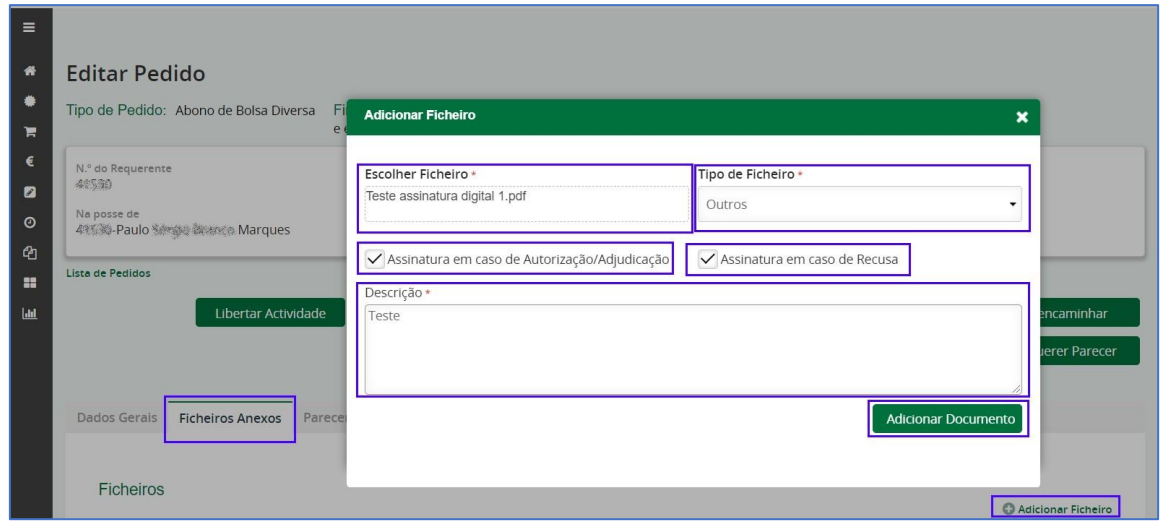

Figura 21 - Adicionar outros ficheiros para assinatura, em pedidos LUGUS.

As dúvidas ou questões existentes, sobre as boas práticas assinaladas neste manual, deverão ser encaminhadas para o endereço de email: <u>helpdesk@uc.pt</u>, fazendo referência no campo "ASSUNTO": Assinatura Digital em Documentos LUGUS.